## TUTO TP Arduino : Mesure de Température

1-) ouvrir le logiciel Arduino

La LED verte s'allume.

La page ci-dessous s'ouvre.

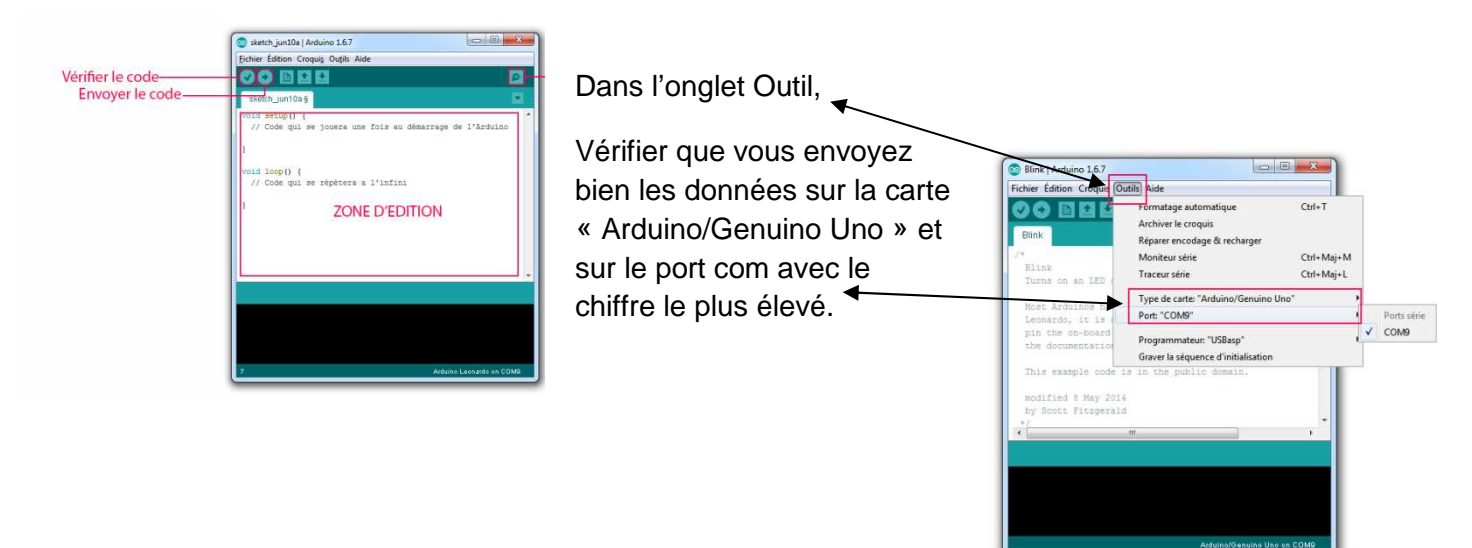

2) nous allons utiliser un capteur de température LM35 que nous allons relier sur la plaque d'essai comme ceci :

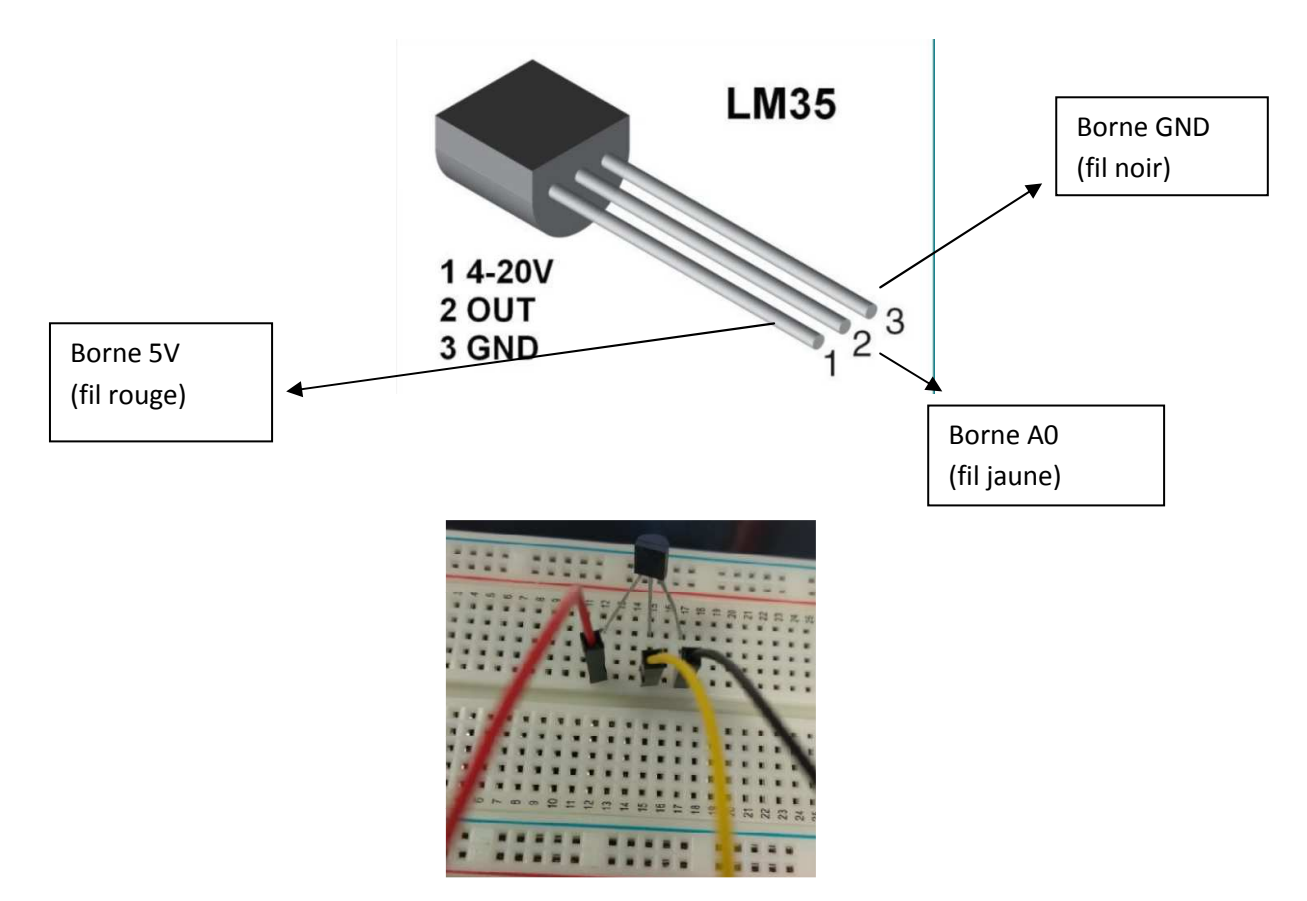

Relié à la carte Arduino :

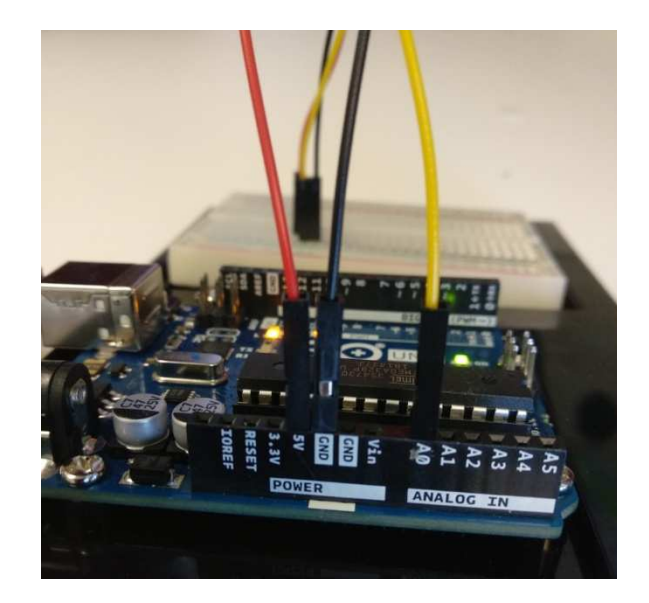

3) réalisation du programme Arduino :

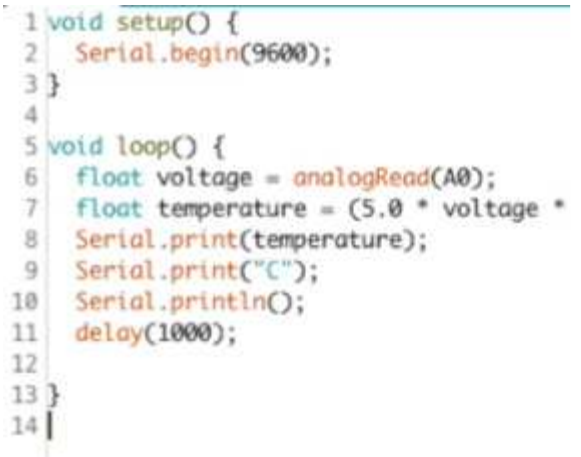

téléverser le programme sur la carte Arduino

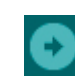

4) pour afficher la valeur de température mesurée, ouvrir la fenêtre moniteur série

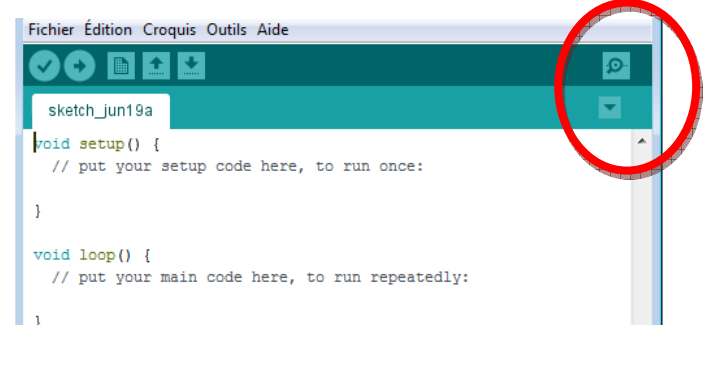

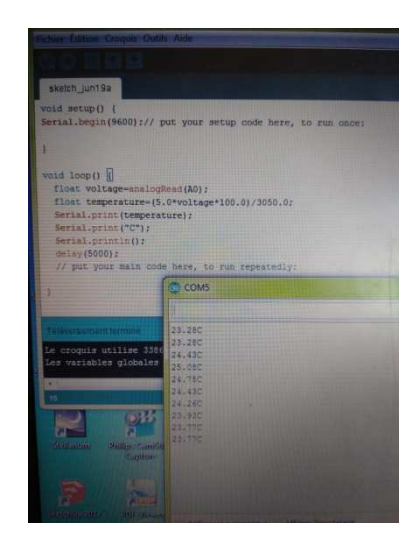